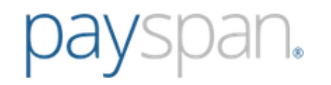

# How to Register for Payspan

- Go to www.payspanhealth.com and click the Register Now button.
- If you are registering for the very first time on Payspan, and you don't have a Registration Code, simply enter your NPI, TIN and Billing Zip Code and click **Submit**. (This feature is only available for first-time provider registration).
- If you do have a Registration Code enter it in the box on the right and click **Submit**.

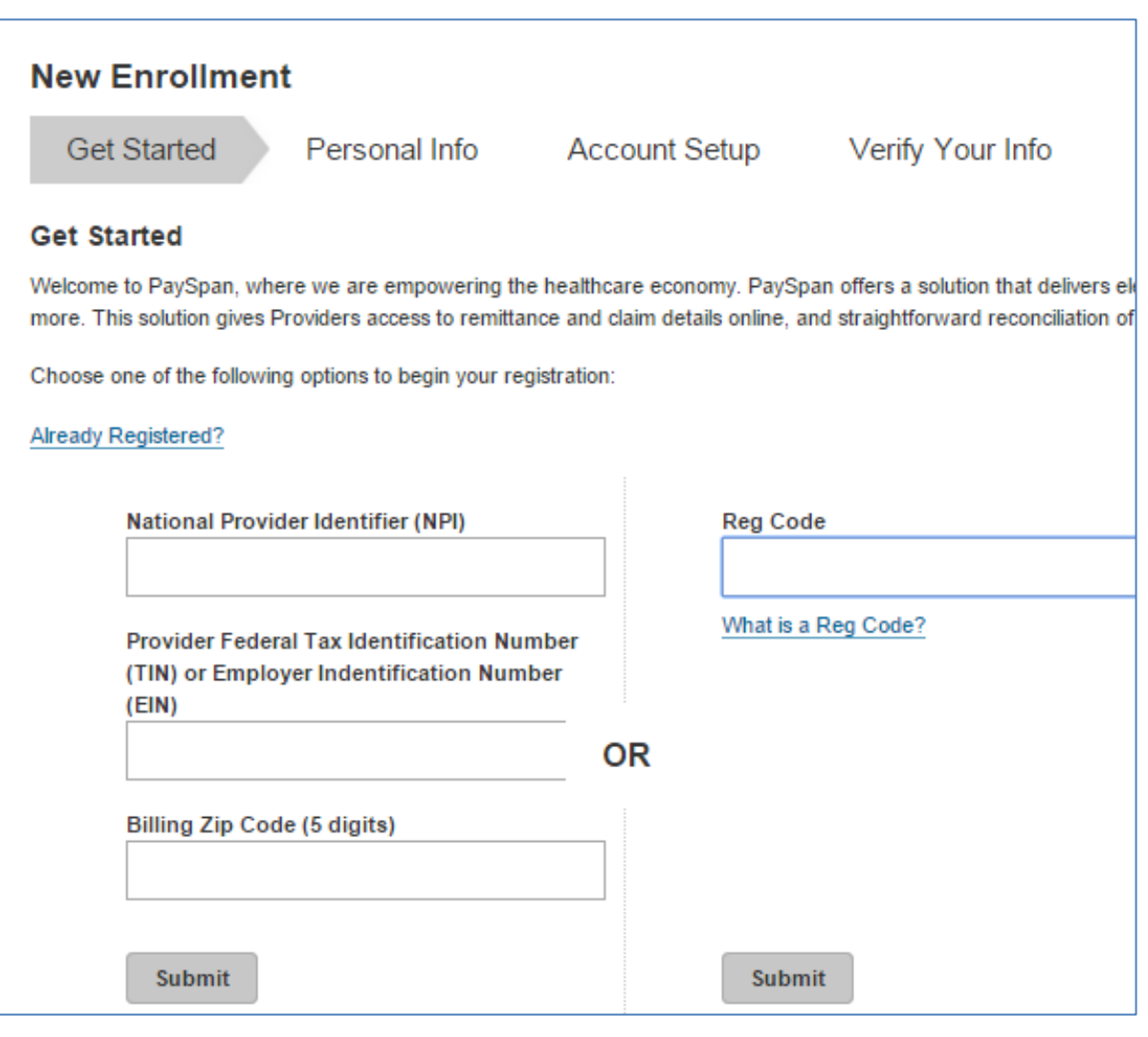

www.payspanhealth.com providersupport@payspanhealth.com

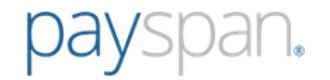

## **Get Started**

Providers that register with a Registration Code will also need to enter their PIN and TIN then click Start Registration. Please note if the
Payspan registration code has an NPI associated to it, NPI will also be requested on the Get Started screen. Providers can click the
"Atypical Service Provider" box to bypass entering the NPI to complete registration.

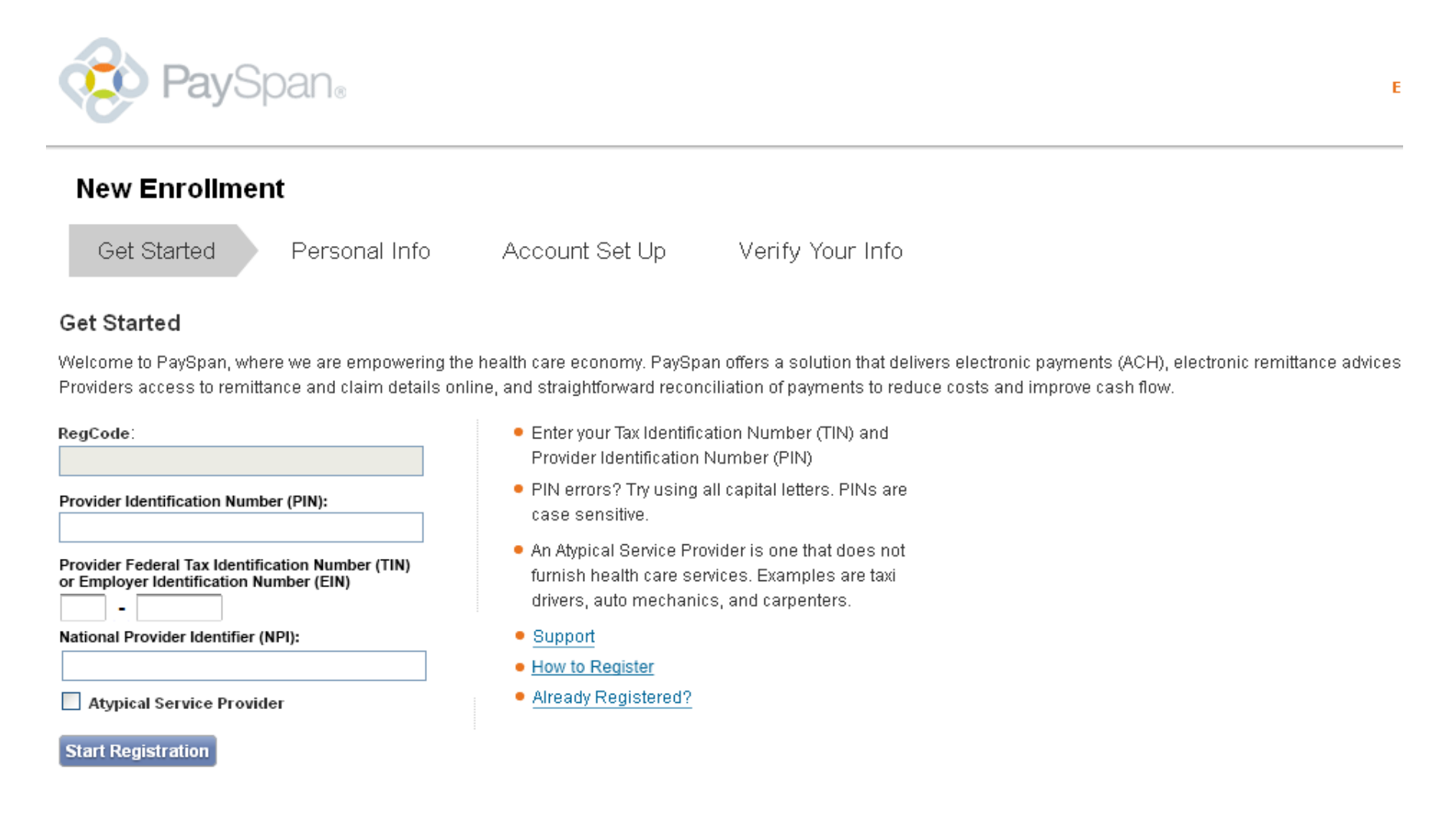

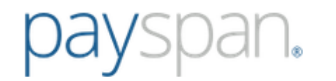

## **Personal Info**

• Enter your personal contact information and designate a user name and password.

|                                                                                  | Personal Info                                                   | Account Setup                                                                  | Verify Your Info                                             |                 |
|----------------------------------------------------------------------------------|-----------------------------------------------------------------|--------------------------------------------------------------------------------|--------------------------------------------------------------|-----------------|
| Tell Us About You                                                                | rself                                                           |                                                                                |                                                              |                 |
| Please provide us with you                                                       | Ir basic contact information to                                 | enable us to create a user ad                                                  | count for you on the PaySpan H                               | lealth system   |
| Provider Name: General<br>Provider Tax Identificati<br>National Provider Identif | Anesthesia<br><b>on Number:</b> 88-88888888<br>fier: 9999999999 |                                                                                |                                                              |                 |
| Provider Contact Name:                                                           |                                                                 | Username:                                                                      |                                                              | Okefen<br>Natio |
| Administrators full name                                                         |                                                                 | Minimum 8 characters a<br>letters (a-z), numbers (0<br>underscores (_), ampers | nd may include:<br>-9), dashes (-),<br>sats (@), periods (.) |                 |
| Notifications will be sent to this address.                                      |                                                                 | Password:                                                                      |                                                              |                 |
| Confirm Email Address:                                                           |                                                                 | Confirm Password:                                                              |                                                              |                 |
| Telephone Number:                                                                |                                                                 | Challenge Question:<br>In what city was your                                   | first job? ▼                                                 | chua            |
| Please use the 000-000-0000 format.                                              |                                                                 | Challenge Answer:                                                              |                                                              | Gaines          |
| Title:                                                                           |                                                                 |                                                                                |                                                              | Your IP a       |
| Office Manager •                                                                 |                                                                 | Next                                                                           |                                                              | used to a       |

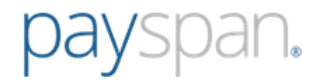

## **Account Setup**

• Designate the bank account you wish to have funds deposited into and click the **Next** button to continue

| New Enrollment                                                                                                    |                   |                                                                                                    |  |
|----------------------------------------------------------------------------------------------------|-------------------|----------------------------------------------------------------------------------------------------|--|
|                                                                                                    | Account Setup     | Verify Your Info                                                                                                    |  |
| Set Up Your Account                                                                                                    |                   |                                                                                                    |  |
| Provider Name: DrBarbaraSmith<br>Provider Tax Identification Number: 789357421<br>National Provider Identifier: 1234567890                |                   |                                                                                                    |  |
| Account Name                                                                                                    | 7                 | Payer:<br>Fabrikam Insurance Company                                                                                                    |  |
| This is the name that will be used to identify this receiving account throughout the PaySpan system. Financial Institution Routing Number |                   | PaySpan Health organizes your incoming payments into Receiving<br>Accounts. The account that you enter will remain in a pending status<br>until you obtain the small deposit made by PaySpan, Inc from your<br>financial institution and enter the amount on your Home Screen.<br>Some payers allow providers to request paper remittances. If you would<br>like paper remittances and your Payer supports this option, select the |  |
| Provider's Account Number with Financial Ins                                                                                              | titution          | paper remittance check box. This check box will not appear if the Pa<br>does not allow this option or appear grayed out if this option is not<br>allowed upon EFT registration.                                                                                                    |  |
| Confirm Provider's Account Number with Fina                                                                                               | ncial Institution |                                                                                                    |  |
| Type of Account at Financial Institution<br>Business Checking •                                                                           |                   |                                                                                                    |  |
| Enable Electronic Payment                                                                                                    |                   |                                                                                                    |  |
| Request Paper Remittance                                                                                                    |                   |                                                                                                    |  |
| <ul> <li>Assign new or additional Payers to this rec</li> <li>Back Next</li> </ul>                                                        | eiving account    |                                                                                                    |  |

www.payspanhealth.com providersupport@payspanhealth.com

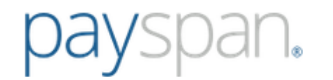

## **Verify Your Info**

• Review the information you entered and if correct, check the box to agree to the Services Agreement, Business Associate Agreement and click **Confirm**.

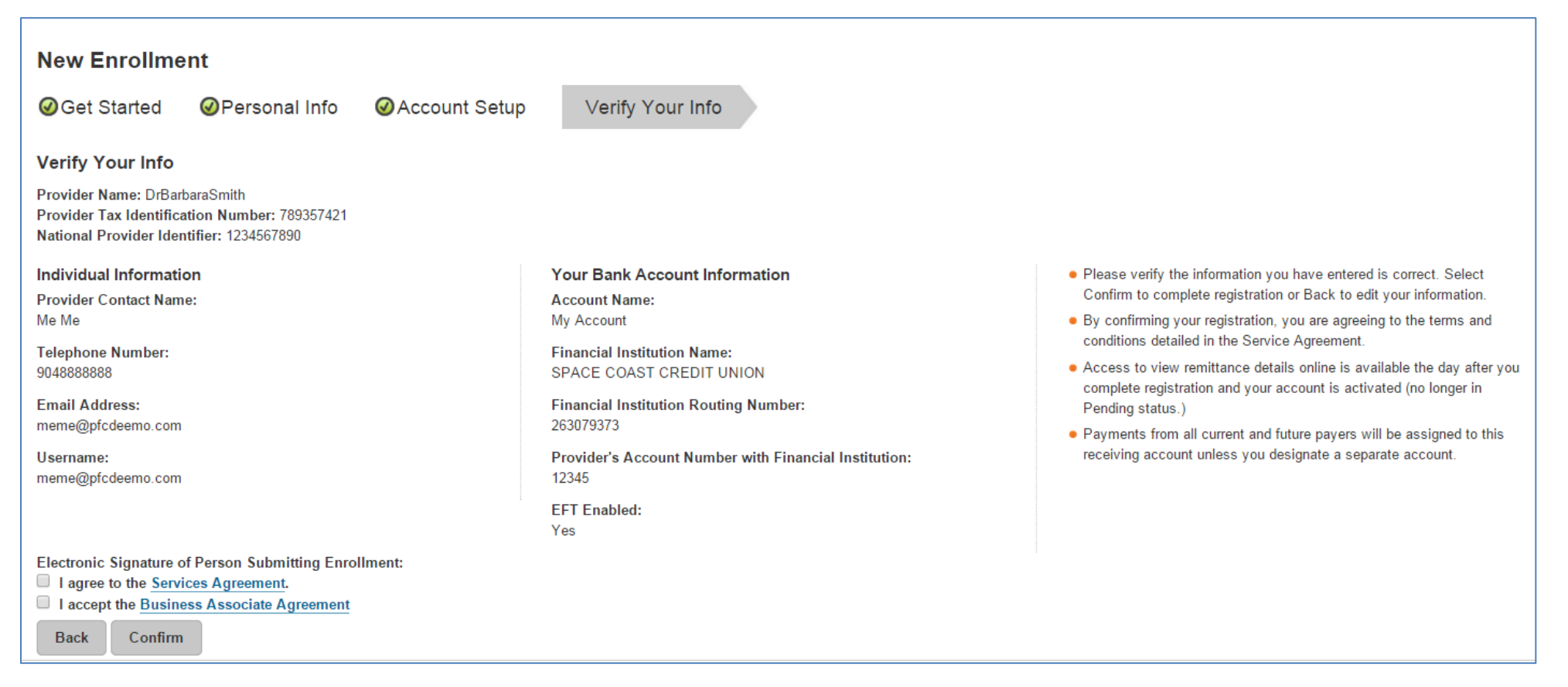

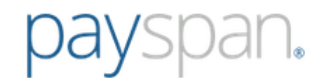

#### **Confirm Your Payspan Account for Electronic Payments**

If you registered for electronic payments, you will:

- Receive a deposit of less than one dollar from Payspan within a few business days
- Contact your financial institution to obtain the amount
- Log into Payspan
- Click Your Payments
- Click the Account Verification link to activate your account
- The deposit does not need to be returned to Payspan

(Note: If you are registering to view EOPs online only, not electronic payments, the above steps do not apply).

## For assistance:

- Call 1-877-331-7154 option 1
- Email providersupport@payspanhealth.com

Our Provider Services Team is available Monday through Friday, 8am to 8pm, Eastern Time.

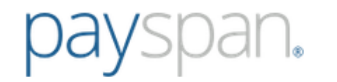

# To Add Additional Registration Codes to your Payspan Account

## From the Your Payment screen xxx

| ♣ Home ≥ Your Payments                            |                                                                                                    |  |  |  |  |
|---------------------------------------------------|----------------------------------------------------------------------------------------------------|--|--|--|--|
| Add Registration Code Verify RegCode Account Info |                                                                                                    |  |  |  |  |
| Verify Your RegCode                               |                                                                                                    |  |  |  |  |
| Rea Code:                                         | Enter your Reg Code, PIN, and TIN                                                                                                    |  |  |  |  |
|                                                   | <ul> <li>PIN errors? Try using all capital letters. PINs are case sensitive.</li> </ul>                                                                                                 |  |  |  |  |
| Provider Identification Number (PIN):             | <ul> <li>An Atypical Service Provider is one that does not<br/>furnish health care services. Examples are taxi<br/>drivers, auto mechanics, and carpenters.</li> <li>Support</li> </ul> |  |  |  |  |
| -<br>National Provider Identifier (NPI):          |                                                                                                    |  |  |  |  |
| Atypical Service Provider                         |                                                                                                    |  |  |  |  |
| Start Registration                                |                                                                                                    |  |  |  |  |

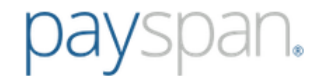

## Account Info

Select an existing Payspan Receiving Account for the additional registration code, or click the Create New Receiving Account button to add a new receiving account.

| PaySpan®                                                                                                    |                                                                         |  |  |  |  |
|----------------------------------------------------------------------------------------------------|-------------------------------------------------------------------------|--|--|--|--|
|                                                                                                    |                                                                         |  |  |  |  |
| Add Registration Code     Account Info                                                                                                    |                                                                         |  |  |  |  |
|                                                                                                    |                                                                         |  |  |  |  |
| Select an Account<br>Provider Name: Pediatric Associates of Argyle<br>Provider Tax Identification Number: 123456789                                                                                                    | Registration code:                                                      |  |  |  |  |
| National Provider Identifier: 9876543213                                                                                                    | 047X35DX                                                                |  |  |  |  |
|                                                                                                    | 8417,30D7                                                               |  |  |  |  |
|                                                                                                    | Payer:                                                                  |  |  |  |  |
| Existing Receiving Account(s):                                                                                                    | Northwind Insurance Company                                             |  |  |  |  |
|                                                                                                    |                                                                         |  |  |  |  |
| *List is limited to EFT enabled accounts only for this RegCode.                                                                                                    | A                                                                       |  |  |  |  |
| OR: Create New Receiving Account                                                                                                    | Viewing Payment Data                                                    |  |  |  |  |
| The second second secon | Associate view remittence datails online is available the day after you |  |  |  |  |
| Assign future payments paid to your TIN to the receiving account                                                                                                    | complete registration and your account is activated (no longer in       |  |  |  |  |
| selected above. 🗸                                                                                                    | Pending status).                                                        |  |  |  |  |
|                                                                                                    |                                                                         |  |  |  |  |
| Back Confirm                                                                                                    | Electronic Signature of Person Submitting Enrollment:                   |  |  |  |  |
|                                                                                                    | I ragree to the services Agreement.                                     |  |  |  |  |
|                                                                                                    |                                                                         |  |  |  |  |
| Copyright ©2000-2013 PaySpan, Inc. All Rights Reserved.   Privacy Notice   Terms & Conditions                                                                                                    |                                                                         |  |  |  |  |
|                                                                                                    |                                                                         |  |  |  |  |
|                                                                                                    |                                                                         |  |  |  |  |